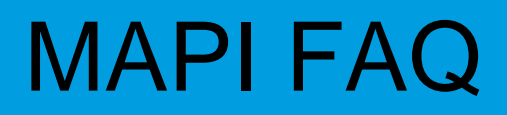

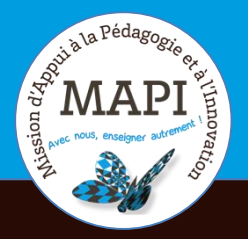

# Activation de mon compte et connexion

Dans ce document vous retrouverez les informations qui vous permettrons de résoudre d'éventuels problème d'identification sur votre ENT.

# Au sommaire

| 2  |
|----|
| ł  |
| ;  |
| \$ |
| )  |
|    |

# **1.** Comment activer mon compte UB ?

#### 1.1 Accéder à l'ENT depuis la page d'accueil

Pour activer mon compte UB, je me rends dans un premier temps sur l'onglet « ENT » situé en haut à droite, sur la page d'accueil de l'université.

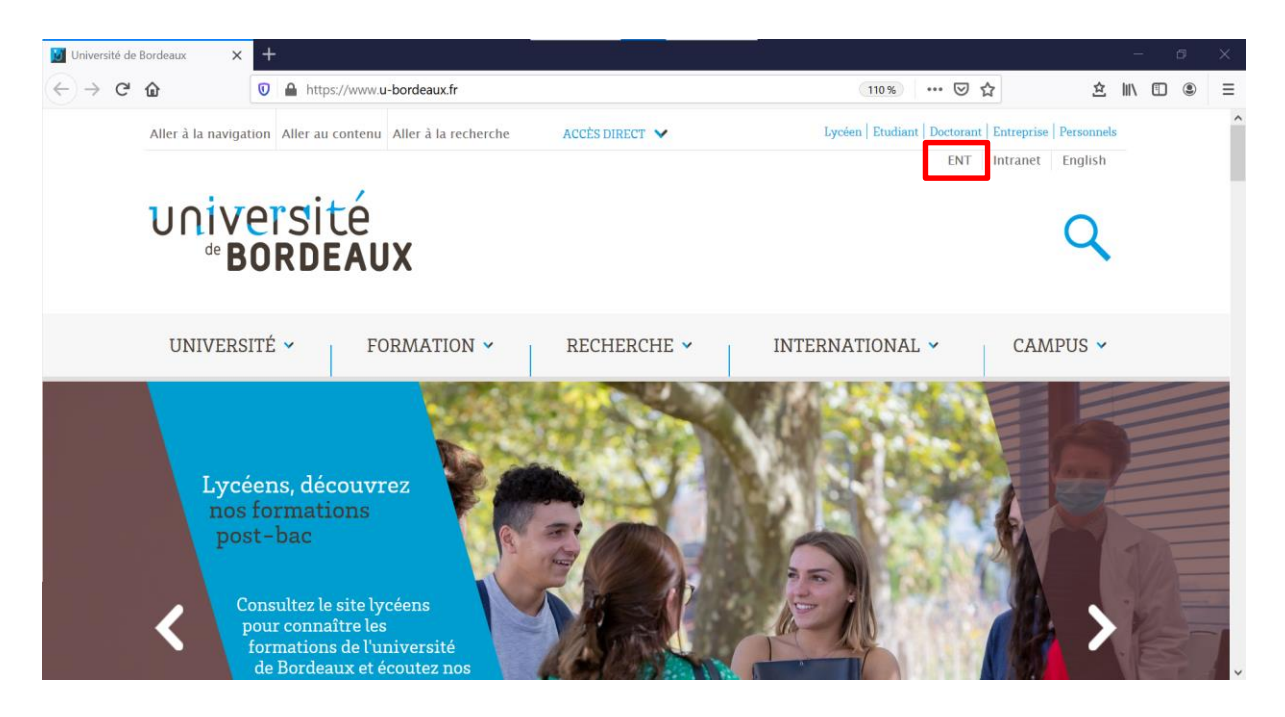

#### **1.2 Activer mon IDNUM**

La page « Service central d'authentification » s'ouvre. Sur celle-ci, je clique sur « Activer mon IDNUM ».

| 💆 Université de Bordeaux X 🗾 Bienvenue   ENT UB X +                                                                                            | - ø x                                                                                                    |
|----------------------------------------------------------------------------------------------------|----------------------------------------------------------------------------------------------------|
| (← → C û I https://ent.u-bordeaux.fr/uPortal/f/welcome/normal/ren                                                                              | der.uP 🗉 🚥 🗢 📩 🛍 🗓 🛎 🛍                                                                                                    |
| Site institutionnel   Intranet   Espace collaboratif                                                                                           | S'identifier                                                                                                    |
| Université<br>*BORDEAUX numérique de travail                                                                                                   |                                                                                                    |
| - Bienvenue                                                                                                    |                                                                                                    |
| Service central d'authentification                                                                                                    | Bienvenue                                                                                                    |
| UNIVERSITÉ<br>*BORDEAUX<br>d'Authentification                                                                                                  | DNUM<br>Noposis                                                                                                    |
| Identifiant:<br>Mot de passe:<br>SE CONNECTER                                                                                                  | L'identité numérique permet d'accéder aux services numériques et aux applications métiers de<br>l'Université de Bordeaux de façon sécurisée.<br>Chaque individu, usager du Système d'Information de l'Université dispose de sa propre identité<br>numérique IDNUM.<br>Les services numériques institutionnels couvrent des domaines multiples, comme la messagerie<br>électronique, l'espace numérique de travail, le réseau wiß, le contrôle d'accès de certains bâtiments, |
| Pour des raisons de sécurité, veuillez vous déconnecter et fermer votre navigateur lorsque vous avez fini d'accéder aux services authentifiés. | l'accès aux ressources documentaires, l'accès à des données consultables en accès protégé<br>Toutes les questions concernant votre IDNUM (activation, perte de mots de passe) sont<br>accessibles ici : FAQ IDNUM                                                                                                    |

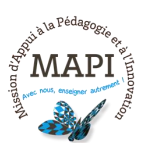

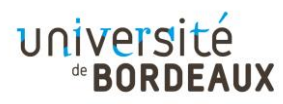

## 1.3 Onglet « Activation »

Je suis redirigé-e vers la page « Activation de votre compte ». Je passe la souris sur « Activation » (1) puis sélectionne « Etudiants UB » (2).

| 🕅 Université de Bordeaux                                                                                                    | 🗙 🚺 Bienvenue   ENT UB                                                                                                    | × 🗾 Interface IDNUM                                                                                                    | UB × +                                                                                                    |                                                                                               |                      | - 0                     | ×      |
|----------------------------------------------------------------------------------------------------|----------------------------------------------------------------------------------------------------|----------------------------------------------------------------------------------------------------|----------------------------------------------------------------------------------------------------|-----------------------------------------------------------------------------------------------|----------------------|-------------------------|--------|
| $\leftrightarrow$ $\rightarrow$ C $\textcircled{a}$                                                                              | 🛛 🔒 https://idnum.u-bo                                                                                                    | rdeaux.fr                                                                                                    |                                                                                                    |                                                                                               | ତ ☆                  | ☆ Ⅲ ① ④                 | ∍ ≡    |
| université                                                                                                    | Activation                                                                                                    |                                                                                                    |                                                                                                    | Portail universi                                                                              | té Extranets des per | rsonnels Espace collabo | oratif |
| *BORDEAUX                                                                                                    | de votre compt                                                                                                    | е                                                                                                    |                                                                                                    |                                                                                               |                      |                         |        |
| Accueil 🗸 Activatio                                                                                                    | Perte de Mot de Passe 🗸                                                                                                    | Perte d'Identifiant 💙 🛛 G                                                                                                    | Ruestions Fréquentes $oldsymbol{\vee} $                                                                     | Accès restreints 🗸                                                                            |                      |                         |        |
| IDentité NUMéri                                                                                                    | que IDNUM UB                                                                                                    |                                                                                                    |                                                                                                    |                                                                                               |                      |                         |        |
| IDentité NUMérique UB                                                                                                    | : quelques notions                                                                                                    |                                                                                                    |                                                                                                    |                                                                                               |                      |                         |        |
| L'identité numérique permet d<br>Chaque individu, usager du Sy<br>Le dispositif IDdentité NUMé<br>qui développent des services r | l'accéder aux services numérique<br>/stème d'Information de l'Univers<br>rique IDNUM UB est ouvert à tou<br>numériques spécifiques à leur dor | s et aux applications métiers d<br>ité dispose de sa propre identi<br>s ceux qui souhaitent bénéfici<br>naine et qui envisagent de s'ap | de l'Université de Bordeau<br>ité numérique IDNUM.<br>er des services numérique<br>ppuyer sur IDNUM pour id | ux de façon sécurisée.<br>es institutionnels, mais aussi à c<br>dentifier leurs utilisateurs. | eux                  |                         |        |
| Les services numériques insti<br>le contrôle d'accès de certains                                                                 | tutionnels couvrent des domaine<br>bâtiments, l'accès aux ressources                                                                          | s multiples, comme la message<br>documentaires, l'accès à des c                                                                         | rie électronique, l'Espace<br>lonnées consultables en ac                                                    | Numérique de Travail, le réseau<br>ccès protégé                                               | wifi                 |                         |        |
| Pour accéder aux services nu                                                                                                    | <b>tion et ENT</b><br>mériques, et en particulier à l'Espa                                                                                    | ice Numérique de Travail (EN                                                                                                    | ), chaque étudiant et pers                                                                                  | connel de l'Université dispose d'u                                                            | ıne                  |                         |        |
| une IDentité NUMérique Univ                                                                                                    | versité de Bordeaux.                                                                                                    |                                                                                                    |                                                                                                    | •                                                                                             |                      |                         |        |
| <ul> <li>Une IDNUM UB est composée</li> <li>identifiant de connexio</li> </ul>                                                   | à minima d'un :<br>m                                                                                                    |                                                                                                    |                                                                                                    |                                                                                               |                      |                         |        |
| <ul> <li>mot de passe personnel</li> </ul>                                                                                       |                                                                                                    |                                                                                                    |                                                                                                    |                                                                                               |                      |                         |        |
| L'identifiant est généré autom                                                                                                   | atiquement depuis les prénom et                                                                                                    | nom de l'utilisateur enregistré                                                                                                    | es dans les sources de don                                                                                  | nées de références RH ou de Sco                                                               | larité               |                         | ,      |
|                                                                                                    |                                                                                                    |                                                                                                    |                                                                                                    |                                                                                               |                      |                         |        |
| Accueil 🗸 🛛 A                                                                                                    | ctivation 🗸 🛛 Perte                                                                                                    | de Mot de Passe 🗸                                                                                                    | Perte d'Identi                                                                                              | fiant 🗸 🛛 Questions                                                                           | s Fréquentes 🗸       | Accès restreint         | s 🗸    |
| Etuc                                                                                                    | liants UB                                                                                                    |                                                                                                    |                                                                                                    |                                                                                               |                      |                         |        |
| Dontitá Pers                                                                                                    | sonnels UB                                                                                                    |                                                                                                    |                                                                                                    |                                                                                               |                      |                         |        |

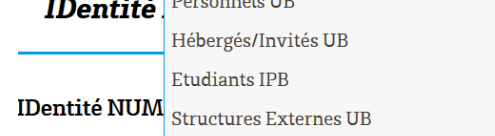

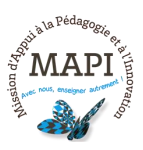

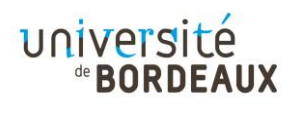

# **2.** Que faire si je perds mon mot de passe ?

### 2.1 Service central d'authentification

Sur la page du service central d'authentification, je clique sur « Perte d'identifiant ou de mot de passe ».

| 🔯 Université de Bordeaux 🗙 🚺 Bienvenue   ENT UB 🗙 🚺 Interface IDNUM UB                                                                                                    | × +                                                                                                    |                                                                                                    |
|----------------------------------------------------------------------------------------------------|----------------------------------------------------------------------------------------------------|----------------------------------------------------------------------------------------------------|
| (←) → C ŵ                                                                                                    | nder.uP 🔋 🚥 😒 🚖                                                                                                    | ☆ Ⅲ\ ① ◎ Ξ                                                                                                    |
| Université<br><b>BORDEAUX</b> Environnement<br>numérique de travail                                                                                                    |                                                                                                    | ^                                                                                                    |
| - Bienvenue                                                                                                    |                                                                                                    |                                                                                                    |
| Service central d'authentification                                                                                                    | Bienvenue                                                                                                    |                                                                                                    |
| Service Central<br>d'Authentification<br>d'Authentification<br>Identifiant:<br>Mot de passe:<br>SE CONNECTER<br>Pour des raisons de sécurité, veuillez vous déconnecter et fermer votre navigateur<br>lorsque vous avez fini d'accéder aux services authentifiés.<br>Activer mon IDN1M<br>Perte d'identifiant ou de mot de passe<br>Curreirous ficturente | L'identité numérique permet d'accéder aux services numériques et aux app<br>l'identité numérique permet d'accéder aux services numériques et aux app<br>l'.<br>Chaque individu, usager du Système d'Information de l'Université dispose<br>numérique IDNUM.<br>Les services numériques institutionnels couvrent des domaines multiples,<br>et process aux ressources documentaires, l'accès à des données consultables et<br>l'accès aux ressources documentaires, l'accès à des données consultables et<br>Lottes les questions concernant votre IDNUM (activation, perte de mo<br>accessibles ici : EAQ IDNUM | tlications métiers de<br>de sa propre identité<br>comme la messagerie<br>rés de certains bâtiments,<br>n accès protégé<br>ats de passe) sont |
|                                                                                                    |                                                                                                    | ~                                                                                                    |

### 2.2 Perte de mot de passe – Etudiants UB

Je suis redirigée sur la page « Activation votre compte ». Je passe la souris sur « Perte de Mot de Passe » et je sélectionne « Etudiants UB ».

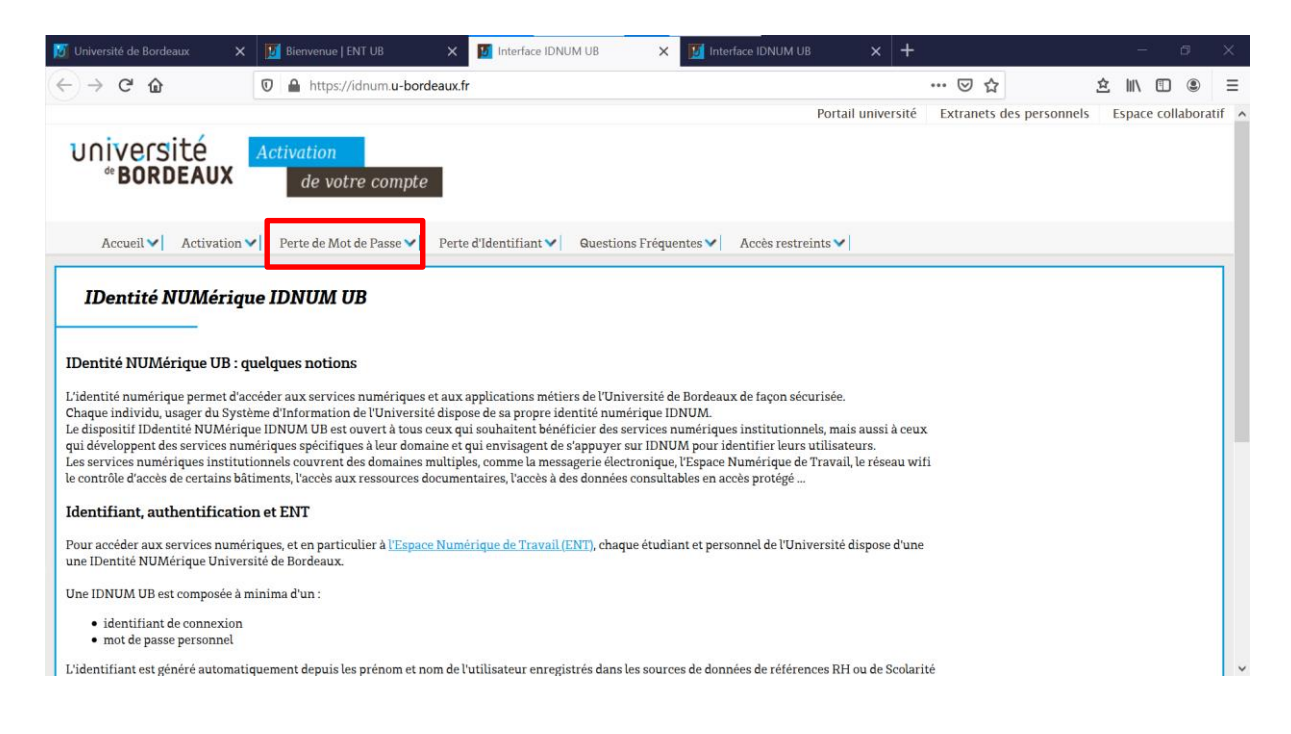

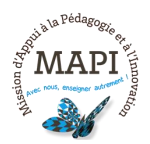

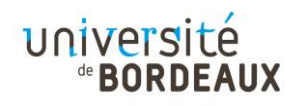

| université<br><b>BORDEAUX</b> | Activation<br>de votre compte |                       |                        |                    |
|-------------------------------|-------------------------------|-----------------------|------------------------|--------------------|
| Accueil 🗸 🛛 Activation Y      | Perte de Mot de Passe 🗸       | Perte d'Identifiant 🗸 | Questions Fréquentes 💙 | Accès restreints 🗸 |
|                               | Etudiants UB                  |                       |                        |                    |
| IDentité NUMériqu             | Personnels UB                 |                       |                        |                    |
| 1                             | Hébergés/Invités UB           |                       |                        |                    |
|                               | Etudiants IPB                 |                       |                        |                    |
| IDentité NUMérique UB : qu    | Structures Externes UB        |                       |                        |                    |

# 2.3 Régénérer mon mot de passe

Je peux dès à présent suivre les étapes me permettant de régénérer mon mot de passe.

| ← → C <sup>a</sup>                                                                                                    | 🗐<br>ortail université | ⊌ ☆           | ▲ ■             |             |       |
|----------------------------------------------------------------------------------------------------|------------------------|---------------|-----------------|-------------|-------|
| Pe                                                                                                    | ortail université      |               |                 |             | Ξ     |
|                                                                                                    |                        | Extranets des | personnels Espa | e collabora | tif ^ |
| Constant Activation     BORDEAUX     de votre compte                                                                                                    |                        |               |                 |             |       |
| Accueil 💙 🛛 Activation 💙 🛛 Perte de Mot de Passe 💙 🔤 Perte d'Identifiant 💙 🔤 Guestions Fréquentes 🂙 🔹 Accès restreinte                                                                                                    | s 💙                    |               |                 |             |       |
| Perte de mot de passe : étape 1         Les deux premiers éléments demandés ci-dessous figurent sur le document "Régénération de mot de passe" si vous avez demandé son éd         Identifiant IDNUM :         N* Etudiant UB ;         Choisissez ci-dessous le couple question/réponse déterminée lors de la procédure d'activation de votre IDNUM UB ou produit dans le document "Régénération de mot de passe" si vous avez demandé l'édition de ce document.         Votre question         Comment s'appelle votre meilleur ami d'enfance ? | lition.                |               |                 |             |       |
| Votre réponse<br>Passer à la deuxième étape >>                                                                                                    |                        |               |                 |             |       |

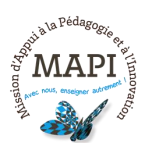

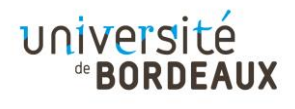

# **3.** Que faire si je perds mon identifiant ?

### 3.1 Service central d'authentification

Sur la page du service central d'authentification, je clique sur « Perte d'identifiant ou de mot de passe ».

| 🔯 Université de Bordeaux 🗙 🚺 Bienvenue   ENT UB 🗙 🛐 Interface IDNUM UB                                                                            | × + - a                                                                                                    |   |
|----------------------------------------------------------------------------------------------------|----------------------------------------------------------------------------------------------------|---|
| (←) → C <sup>a</sup> thtps://ent.u-bordeaux.fr/uPortal/f/welcome/normal/ren                                                                       | nder.uP 🗉 🚥 😒 📩 🖽 🖽 🌚                                                                                                    | ≡ |
| Université<br>*BORDEAUX numérique de travail                                                                                                    |                                                                                                    | ^ |
| - Bienvenue                                                                                                    |                                                                                                    |   |
| Service central d'authentification                                                                                                    | Bienvenue                                                                                                    |   |
| UNIVERSITÉ<br>*BORDEAUX d'Authentification                                                                                                    | IDNUM                                                                                                    |   |
| Identifiant: Mot de passe: SE CONNECTER                                                                                                    | L'identité numérique permet d'accéder aux services numériques et aux applications métiers de<br>l'Université de Bordeaux de façon sécurisée.<br>Chaque individu, usager du Système d'Information de l'Université dispose de sa propre identité<br>numérique IDNUM.<br>Les services numériques institutionnels couvrent des domaines multiples, comme la messagerie<br>électronique, l'espace numérique de travail, le réseau wifi, le contrôle d'accès de certains bâtiments, |   |
| Pour des raisons de sécurité, veuillez vous déconnecter et fermer votre navigateur<br>lorsque vous avez fini d'accéder aux services authentifiés. | l'accès aux ressources documentaires, l'accès à des données consultables en accès protégé<br>Toutes les questions concernant votre IDNUM (activation, perte de mots de passe) sont<br>accessibles ici : FAQ IDNUM                                                                                                    |   |
| <ul> <li>Activer mon IDNUM</li> <li>Perte d'identifiant ou de mot de passe</li> <li>Questions fréquentes</li> </ul>                               |                                                                                                    |   |

## 3.2 Perte d'identifiant – Etudiants UB

Je suis redirigé-e sur la page « Activation de votre compte ». Je passe la souris sur « Perte d'Identifiant » et je sélectionne « Etudiants UB ».

|                                                                                                    |                                                                                                    |                                                                                                    | 1                                                                                                    |                                                                                                    |                                                                       |                  |              |        |           |       |
|----------------------------------------------------------------------------------------------------|----------------------------------------------------------------------------------------------------|----------------------------------------------------------------------------------------------------|----------------------------------------------------------------------------------------------------|----------------------------------------------------------------------------------------------------|-----------------------------------------------------------------------|------------------|--------------|--------|-----------|-------|
| )→ C' @                                                                                                    | 🗊 🔒 https://idnum.u-bo                                                                                                    | ordeaux.fr                                                                                                    |                                                                                                    |                                                                                                    |                                                                       | ⊠ ☆              | ž            | 2 111  |           | )     |
|                                                                                                    |                                                                                                    |                                                                                                    |                                                                                                    | Port                                                                                                    | ail universite                                                        | É Extranets de   | s personnels | Espace | e collabo | ratif |
| université<br><b>BORDEAU</b> X                                                                                                    | Activation<br>de votre compt                                                                                                    | e                                                                                                    |                                                                                                    |                                                                                                    |                                                                       |                  |              |        |           |       |
| Accueil 🗸 🖌 Activati                                                                                                    | ion 💙 🔰 Perte de Mot de Passe 😽                                                                                                    | Perte d'Identifiant 💙 Questions Fré                                                                                                    | équentes 🗸 🗸                                                                                                    | Accès restreints 💙                                                                                                    | -i                                                                    |                  |              |        |           |       |
| IDentité NIIMér                                                                                                    | ique IDNIIM IIR                                                                                                    |                                                                                                    |                                                                                                    |                                                                                                    |                                                                       |                  |              |        |           | 1     |
| IDentite Nomer                                                                                                    | Ique IDNOM OB                                                                                                    |                                                                                                    |                                                                                                    |                                                                                                    |                                                                       |                  |              |        |           |       |
| Dentité NUMérique UF                                                                                                    | 3 : quelques notions                                                                                                    |                                                                                                    |                                                                                                    |                                                                                                    |                                                                       |                  |              |        |           |       |
|                                                                                                    |                                                                                                    |                                                                                                    |                                                                                                    |                                                                                                    |                                                                       |                  |              |        |           |       |
| dentité numérique permet                                                                                                    | d'accéder aux services numérique                                                                                                    | es et aux applications métiers de l'Universit                                                                                                    | ité de Bordeaux (                                                                                                    | de façon sécurisée                                                                                                    | 2.                                                                    |                  |              |        |           |       |
| identité numérique permet<br>naque individu, usager du S<br>e dispositif IDdentité NUM                                                                                                    | : d'accéder aux services numérique<br>Système d'Information de l'Univers<br>érique IDNUM UB est ouvert à tou:                                                                                                    | es et aux applications métiers de l'Universit<br>sité dispose de sa propre identité numériqu<br>s ceux qui souhaitent bénéficier des servic                                                                                                    | ité de Bordeaux d<br>ue IDNUM.<br>ces numériques i                                                                                                   | de façon sécurisée<br>institutionnels, m                                                                                     | ais aussi à ce                                                        | ux               |              |        |           |       |
| identité numérique permet<br>naque individu, usager du S<br>e dispositif IDdentité NUM<br>ni développent des services<br>es services numériques inst                                                                                                    | d'accéder aux services numérique<br>Système d'Information de l'Univers<br>érique IDNUM UB est ouvert à tou<br>numériques spécifiques à leur dor<br>titutionnels couvrent des domaine                                                                                                    | es et aux applications métiers de l'Universit<br>sité dispose de sa propre identité numériqu<br>s ceux qui souhaitent bénéficier des servic<br>naine et qui envisagent de s'appuyer sur II<br>s multiples, comme la messagerie électroni                                                                                              | ité de Bordeaux d<br>ue IDNUM.<br>ces numériques i<br>DNUM pour ider<br>ique, l'Espace Nu                                                            | de façon sécurisée<br>institutionnels, m<br>ntifier leurs utilisa<br>ımérique de Trava                                       | ais aussi à ce<br>ateurs.<br>til, le réseau v                         | ux<br>vifi       |              |        |           |       |
| identité numérique permet<br>haque individu, usager du S<br>e dispositif IDdentité NUM,<br>ui développent des services<br>es services numériques inst<br>contrôle d'accès de certain                                                                                                    | d'accéder aux services numérique<br>Système d'Information de l'Univers<br>érique IDNUM UB est ouvert à tou:<br>numériques spécifiques à leur dor<br>titutionnels couvrent des domaine<br>s bâtiments, l'accès aux ressources                                                                                                    | es et aux applications métiers de l'Universit<br>sité dispose de sa propre identité numériqu<br>s ceux qui souhaitent bénéficier des servic<br>naine et qui envisagent de s'appuyers sur ID<br>s multiples, comme la messagerie électroni<br>: documentaires, l'accès à des données cons                                              | ité de Bordeaux (<br>ae IDNUM.<br>ces numériques i<br>DNUM pour ider<br>ique, l'Espace Nu<br>sultables en accè                                       | de façon sécurisée<br>institutionnels, m<br>ntifier leurs utilisa<br>umérique de Trava<br>es protégé                         | e.<br>ais aussi à ce<br>ateurs.<br>ril, le réseau v                   | ux<br>vifi       |              |        |           |       |
| 'identité numérique permet<br>haque individu, usager du 5<br>e dispositif Didentité NUM<br>ui développent des services<br>es services numériques inst<br>e contrôle d'accès de certain<br>dentifiant, authentific:                                                                                                    | d'accèder aux services numérique<br>Système d'Information de l'Univers<br>érique IDNUM UB extouvert à tou<br>numériques spécifiques à leur dor<br>titutionnels couvrent des domaine<br>s bâtiments, l'accès aux ressources<br>ation et ENT                                                                                                    | es et aux applications métiers de l'Universit<br>sité dispose de sa propre identité numériqu<br>s ceux qui souhaiten bénéficier des servic<br>naine et qui envisagent de s'appuyers sur ID<br>s multiples, comme la messagerie électroni<br>documentaires, l'accès à des données cons                                                 | ité de Bordeaux e<br>Le IDNUM.<br>ces numériques i<br>DNUM pour ider<br>ique, l'Espace Nu<br>sultables en accè                                       | de façon sécurisée<br>institutionnels, m<br>ntifier leurs utilisz<br>ımérique de Trava<br>ıs protégé                         | e.<br>ais aussi à ce<br>ateurs.<br>il, le réseau v                    | ux<br>vifi       |              |        |           |       |
| identité numérique permet<br>haque individu, usager du S<br>e dispositi l'Dentité NUM:<br>ai développent des services<br>es services numériques inst<br>contrôle d'accès de certain<br><b>lentifiant, authentifici</b><br>vur accéder aux services nu<br>e IDentité NUMérique Uni                                                                                         | d'accéder aux services numérique<br>Système d'Information de l'Univers<br>érique IDNUM UB est ouvert à tou<br>numériques spécifiques à leur don<br>itutionnels couvrent des domaine<br>s bâtiments, l'accès aux ressources<br><b>ation et ENT</b><br>umériques, et en particulier à <u>l'Esp</u> i<br>iversité de Bordeaux.                                   | es et aux applications métiers de l'Universit<br>sité dispose de sa propre identité numériqu<br>s ceux qui souhaitent bénéficier des servic<br>naine et qui envisagent de s'appuyer sur IE<br>s multiples, comme la messagerie électroni<br>d'ocumentaires, l'accès à des données cons<br>acce Numérique de Travail (ENT), chaque étu | ité de Bordeaux (<br>ue IDNUM.<br>ces numériques i<br>DNUM pour ider<br>ique, l'Espace Nu<br>sultables en accè<br>udiant et person                   | de façon sécurisée<br>institutionnels, m<br>ntifier leurs utilisa<br>ımérique de Trava<br>es protégé<br>unel de l'Universite | e.<br>ais aussi à ce<br>ateurs.<br>iil, le réseau v<br>é dispose d'ui | ux<br>vifi<br>ne |              |        |           |       |
| identité numérique permet<br>haque individu, usager du 5<br>e dispositif IDentité NUM<br>ui développent des services es<br>es services numériques insi-<br>contrôle d'accès de certain<br>dentifiant, authentifici<br>our accéder aux services nu<br>ne IDentité NUMérique Uni<br>ne IDNUM UB est composé                                                                 | d'accéder aux services numérique<br>Système d'Information de l'Univers<br>érique IDNUM UB est ouvert à tou<br>numériques spécifiques à leur dor<br>titutionnels couvrent des domaine<br>s bâtiments, l'accès aux ressources<br><b>ation et ENT</b><br>umériques, et en particulier à <u>Unep</u><br>iversité de Bordeaux.<br>e à minima d'un :                | es et aux applications métiers de l'Universit<br>sité dispose de sa propre identité numériqu<br>s ceux qui souhaitent bénéficier des servic<br>naine et qui envisagent de s'appuyers sur l'<br>s multiples, comme la messagerie électroni<br>documentaires, l'accès à des données cons<br>acce Numérique de Travail (ENT), chaque étu | ité de Bordeaux (<br>ae IDNUM.<br>ces numériques j<br>DNUM pour ider<br>ique, l'Espace Nu<br>sultables en accè<br>udiant et person                   | de façon sécurisée<br>institutionnels, m<br>itifier leurs utilis:<br>umérique de Trava<br>e protégé<br>nel de l'Universite   | e.<br>ais aussi à ce<br>ateurs.<br>til, le réseau v<br>é dispose d'ur | ux<br>vifi<br>ne |              |        |           |       |
| 'identité numérique permet<br>haque individu, usager du 5<br>e dispositi l'Identité NUM<br>ui développent des services<br>es services numériques inst<br>: contrôle d'accès de certain<br><b>dentifiant, authentific:</b><br>'our accéder aux services nu<br>ne IDentité NUMérique Uni<br>Ine IDNUM UB est composé<br>• identifiant de connexi<br>• mot de passe personne | d'accèder aux services numérique<br>Système d'Information de l'Univers<br>érique IDNUM UB est ouvert à tou<br>numériques spècifiques à leur dor<br>titutionnels couvrent des domaine<br>s bâtiments, l'accès aux ressources<br><b>ation et ENT</b><br>umériques, et en particulier à <u>Uneps</u><br>ivversité de Bordeaux.<br>e à minima d'un :<br>ion<br>el | es et aux applications métiers de l'Universit<br>sité dispose de sa propre identité numériqu<br>s ceux qui souhaitent bénéficier des servic<br>naine et qui envisagent de s'appuyer sur IE<br>s multiples, comme la messagerie électronir<br>documentaires, l'accès à des données cons<br>ace Numérique de Travail (ENT), chaque étu  | ité de Bordeaux (<br>ae IDNUM.<br>ces numériques :<br>DNUM pour ider<br>DNUM pour ider<br>Jque, l'Espace Nu<br>sultables en accè<br>udiant et person | de façon sécurisée<br>institutionnels, m<br>itifier leurs utiliss;<br>amérique de Trava<br>s protégé<br>anel de l'Universite | 2.<br>ais aussi à ce<br>ateurs.<br>iil, le réseau v<br>é dispose d'un | ux<br>vifi       |              |        |           |       |

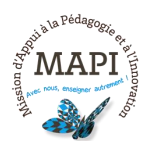

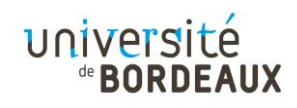

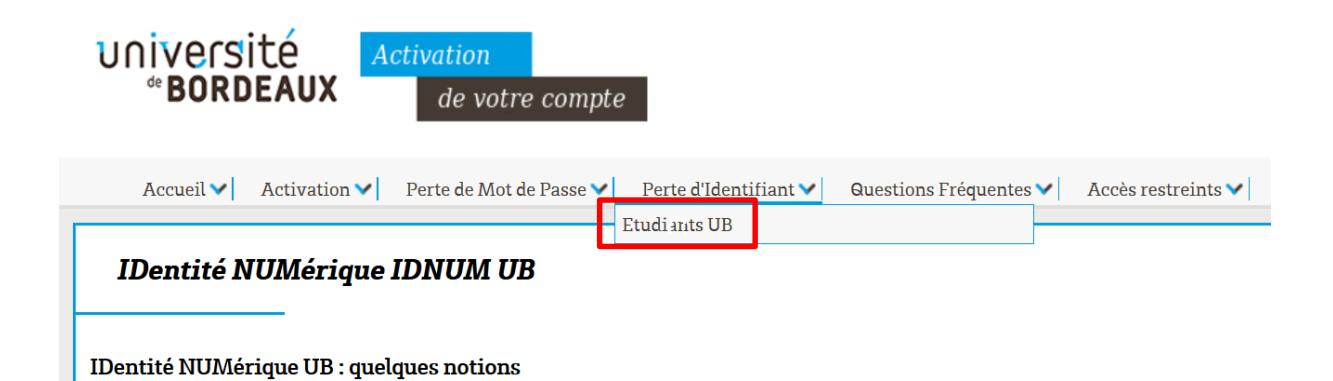

## 3.3 Je retrouve mon identifiant

Je peux dès à présent suivre les étapes me permettant de retrouver mon identifiant.

| Université de Bordeaux                                                                                                    | Bienvenue   ENT UB X 🚺 Interface IDNUM UB                                                                                                    | × 🗾 Interface IDNUM UB          | × +                |                        | -            | ø        | ×   |
|----------------------------------------------------------------------------------------------------|----------------------------------------------------------------------------------------------------|---------------------------------|--------------------|------------------------|--------------|----------|-----|
| -→ C û                                                                                                    | ♥ ▲ https://idnum.u-bordeaux.fr/index.php?page=lost_id_e                                                                                                    | tudiant_step1                   |                    | … ⊠ ☆                  | ≙ Ⅲ\ 8       |          | Ξ   |
|                                                                                                    |                                                                                                    |                                 | Portail université | Extranets des personne | els Espace o | ollabora | tif |
| université<br>*BORDEAUX                                                                                                    | Activation<br>de votre compte                                                                                                    |                                 |                    |                        |              |          |     |
| Accueil V Activation                                                                                                    | ✓ Perte de Mot de Passe ✓ Perte d'Identifiant ✓ Questic                                                                                                    | ns Fréquentes 💙 🛛 Accès restre  | ints 🗸             |                        |              |          |     |
| Perte de votre ide.<br>Remplissez le formulaire ci-der<br>Attention, cette procédure ne p<br>A'lissue de la procédure votre i<br>d'activation et associée à votre<br>NE SAISISSEZ PAS D'ESPACE | n <b>tifiant IDNUM Etudiant</b><br>sous à l'aide des éléments qui figurent sur votre <b>certificat de scolari</b><br>su être employée que si vous avez <b>déjà activé votre IDNUM</b> .<br>dentifiant sera <b>envoyé</b> à votre <b>adresse e-maîl personnelle</b> renseigr<br>IDNUM UB.<br><b>S DANS LE CODE INE !</b> | ité.<br>ée lors de la procédure |                    |                        |              |          |     |
| Code INE ;<br>N° Etudiant UB ;<br>Date de naissance :                                                                                                    | Saisie du code complet, caractère f                                                                                                    | inal compris et sans espace.    |                    |                        |              |          |     |
| Passer à la deuxième étape >                                                                                                    | >                                                                                                    |                                 |                    |                        |              |          |     |
|                                                                                                    |                                                                                                    |                                 |                    |                        |              |          |     |

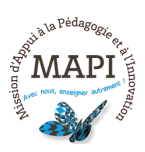

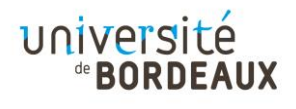

# 4. Comment me rendre sur mon espace de cours ?

#### 4.1 Connexion depuis l'ENT

Depuis la page d'accueil de l'université de Bordeaux, je clique sur « ENT ».

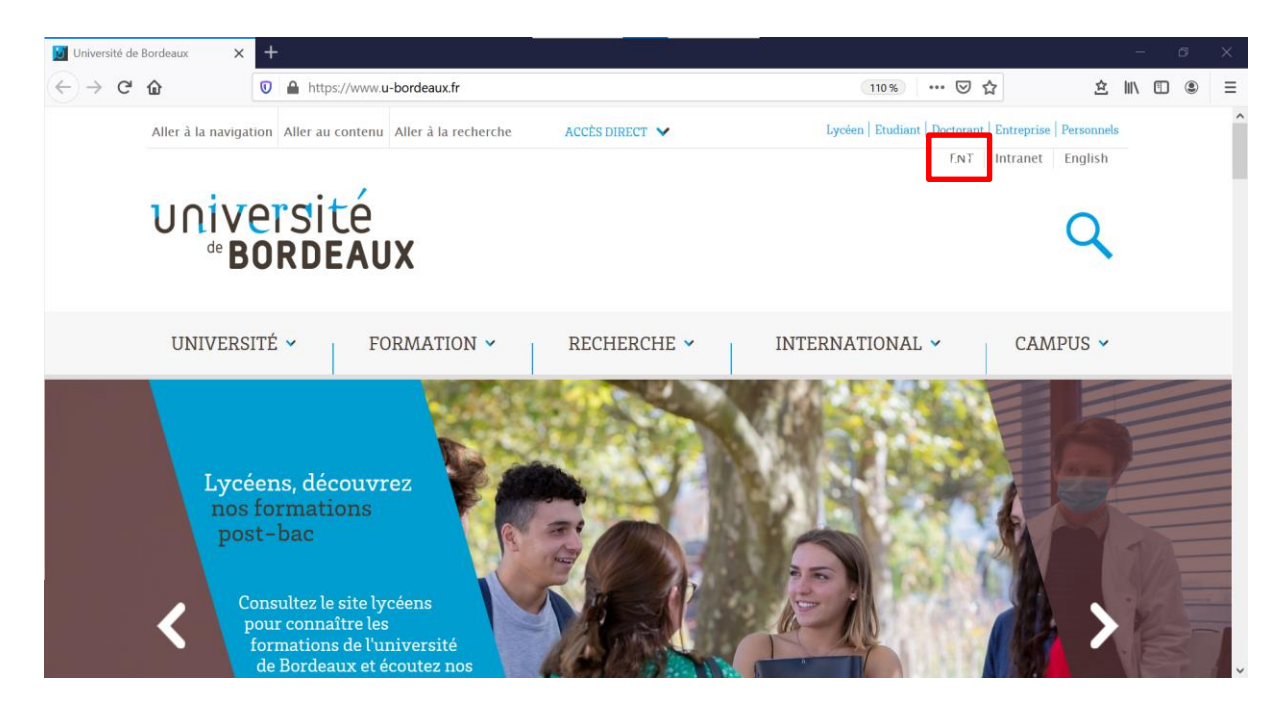

#### 4.2 Service central d'authentification

Je renseigne mon identifiant et mon mot de passe sur la page du service central d'authentification et je me connecte à mon ENT.

| 🔯 Université de Bordeaux X 🔛 Bienvenue   ENT UB X 🚺 Interface IDNUM UB                                                                                                    | × +                                                                                                    | – ø ×                                                                                                |
|----------------------------------------------------------------------------------------------------|----------------------------------------------------------------------------------------------------|----------------------------------------------------------------------------------------------------|
| $(\leftarrow \  \   \rightarrow \  \   {\bf C}  \  \   \textcircled{0}  \  \   \textcircled{0}  \  \   \textcircled{0}  \  \   \textcircled{0}  \  \   \textcircled{0}  \  \   \fbox{0}  \  \   \fbox{0}$                                                                                                    | der.uP 🗉 🚥 😒 🚖                                                                                                    | ☆ ∭\ 🗊 🛎 🗏                                                                                           |
| Université<br>*BORDEAUX numérique de travail                                                                                                    |                                                                                                    | ĺ                                                                                                    |
| - Bienvenue                                                                                                    |                                                                                                    |                                                                                                    |
| Service central d'authentification                                                                                                    | Bienvenue                                                                                                    |                                                                                                    |
| Service Central<br>d'Authentification<br>d'Authentification<br>Identifiant:<br>Mot de passe:<br>ECONNECTER<br>Pour des raisons de sécurité, veuillez vous déconnecter et fermer votre navigateur<br>lorsque vous avez fini d'accéder aux services authentifiés.<br>Activer mon IDNUM<br>Perte d'identifiant ou de mot de passe<br>Questions fréquentes | Lidentité numérique permet d'accéder aux services numériques et aux applications<br>l'Université de Bordeaux de façon sécurisée.<br>L'Université de Bordeaux de façon sécurisée.<br>L'Université de Bordeaux de façon sécurisée.<br>L'université de Bordeaux de façon sécurisée.<br>L'universitée de Bordeaux de façon sécurisée.<br>L'universitée de Bordeaux de façon sécurisée.<br>L'universitée de Bordeaux de façon sécurisée.<br>L'universitée de Bordeaux de façon sécurisée.<br>L'universitée de Bordeaux de façon sécurisée.<br>L'universitée de Bordeaux de Bordeaux de Bordeaux de Bordeaux de Bordeaux de Bordeaux de Bordeaux de Bordeaux de Bordeaux de Bordeaux de Bordeaux de Bordeaux de Bordeaux de Bordeaux de Bordeaux de Bordeaux de Bordeaux de Bordeaux de Bordeaux de Bordeaux de Bordeaux de Bordeaux de Bordeaux de Bo | a métiers de<br>opre identité<br>la messagerie<br>ertains bâtiments,<br>protégé<br><b>ssse) sont</b> |

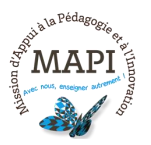

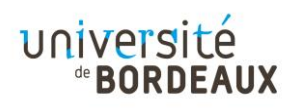

#### 4.3 Onglet « Formation » - Plateformes pédagogiques

Je clique sur l'onglet « Formation » puis sur « Plateformes pédagogiques ».

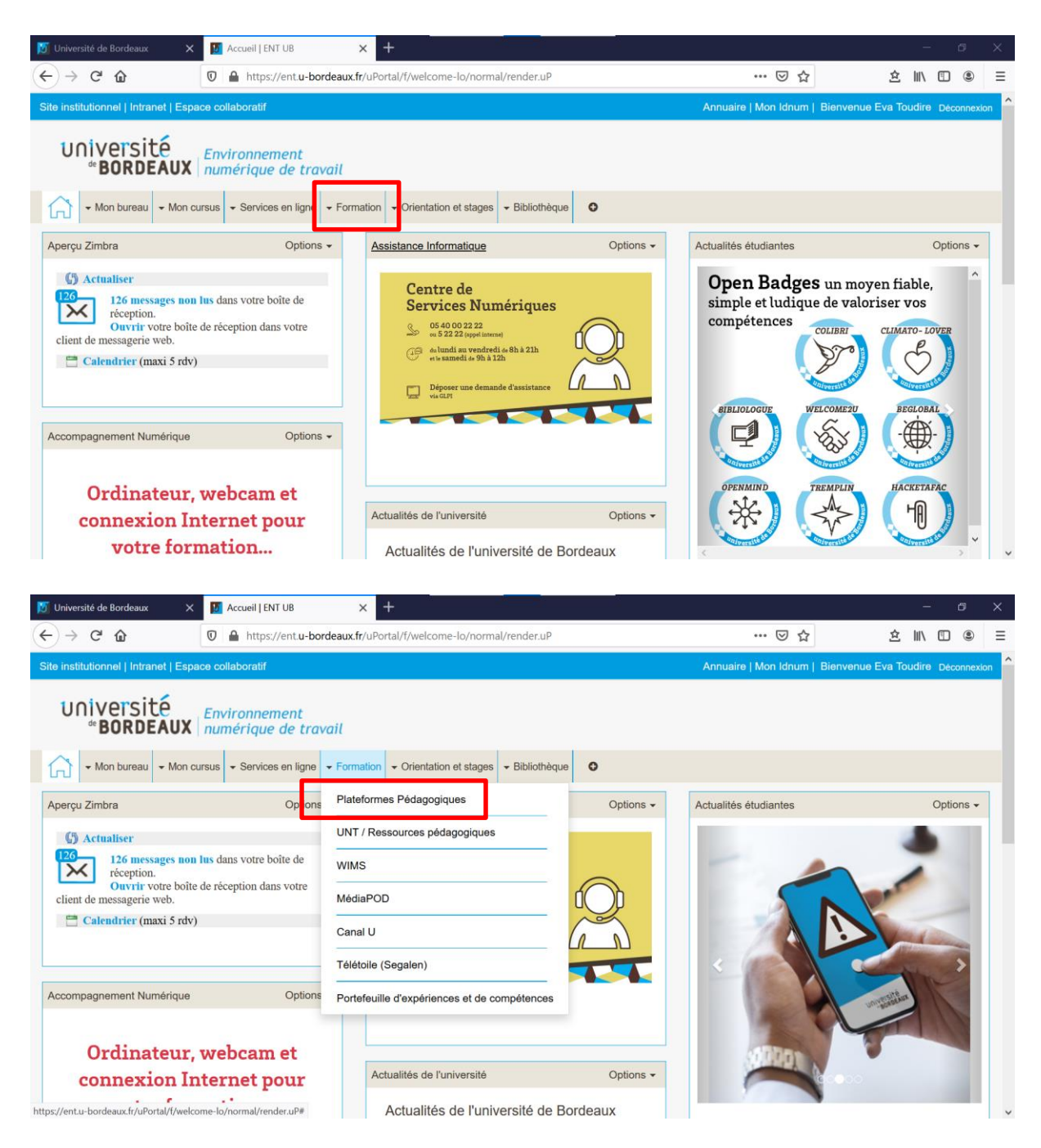

#### 4.4 Ma plateforme pédagogique

Je sélectionne la plateforme qui correspond à mon collège. Par exemple, si je suis inscrit-e au collège Sciences et Techniques, je clique sur « ST ».

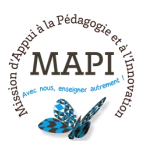

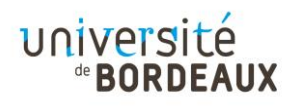

| niversite de Bordeaux                                                                             | X Dateformes Pédagogiques   EN X +                                                      |                                                            |                                           |                 |                                        |       |
|---------------------------------------------------------------------------------------------------|-----------------------------------------------------------------------------------------|------------------------------------------------------------|-------------------------------------------|-----------------|----------------------------------------|-------|
| $\rightarrow$ C $rac{1}{2}$                                                                       | 🗴 https://ent.u-bordeaux.fr/uPortal/f/formation-lo/p/Moodle.u35l1n601/max/render.uP?pCp | ⊠ ☆                                                        | 2                                         | 2 111           |                                        | ۲     |
| institutionnel   Intran                                                                           | et   Espace collaboratif                                                                | Annuaire   Mon Idnum                                       | Bienvenue Eva                             | Toudire         | Déce                                   | onnex |
| universit<br><b>BORDE</b>                                                                         | Environnement<br>AUX   numérique de travail                                             |                                                            |                                           |                 |                                        |       |
| Mon bureau                                                                                        |                                                                                         |                                                            |                                           |                 |                                        |       |
| teformes Pédagogie                                                                                | ques                                                                                    |                                                            |                                           |                 | Optio                                  | ns -  |
| > Acces aux                                                                                       | ( plateformes                                                                           |                                                            |                                           |                 |                                        |       |
| > Accès aux                                                                                       | nens en ligne (1)                                                                       | <b>E</b><br>Formatoile                                     | 0                                         | Assist          | FAQ                                    |       |
| <ul> <li>Accès aux</li> <li>FIP</li> <li>Mes Exant</li> <li>Plateforme</li> </ul>                 | A plateformes                                                                           | Formatoile<br>Date                                         | 0                                         | Assist<br>▽ Ins | FAQ<br>tance<br>crits                  |       |
| <ul> <li>Accès aux</li> <li>FIP</li> <li>Mes Exan</li> <li>Plateforme</li> <li>Examens</li> </ul> | e plateformes                                                                           | Eormatoile<br>Date<br>u 26 Nov. 2020 t_start au 1<br>start | <b>7</b><br>5 Déc. 2020<br><b>9</b> Liste | Assist<br>v Ins | FAQ<br>tance<br>crits<br>70<br>stive ! |       |

## 4.5 Mon espace de cours – Le tableau de bord

J'accède ensuite à mon tableau de bord, sur lequel je peux consulter mes cours, mes activités, mes dates de rendus, etc.

| 🗾 Univer                     | sité de B | lordeau | x     | ×    | D   | Plateforr | nes Pédagogiques   EN 🗙 💆 Tableau de bord 🗙 🕂 | - s ×                                                           |
|------------------------------|-----------|---------|-------|------|-----|-----------|-----------------------------------------------|-----------------------------------------------------------------|
| $\langle \leftarrow \rangle$ | Cª        | ŵ       |       |      | 0   | 🔒 http    | s://moodle1.u-bordeaux.fr/my/                 | ···· 🖂 🖄 🖄 🖄 🗄                                                  |
| U                            | Mo        | odl     | e S   | cie  | end | ces 8     | t Techno.                                     | Français (fr) 👻                                                 |
|                              |           | Î       |       | ?    | F   | Rechercl  | ner des cours Q                               | 🌲 🍺 Eva Toudire 🔘 🝷                                             |
|                              |           | Мо      | oď    | le S | Sci | ence      | es & Techno.: Tableau de bord                 |                                                                 |
|                              |           |         |       |      |     |           |                                               | Modifier cette page                                             |
|                              |           |         |       |      |     |           |                                               |                                                                 |
| <b>#</b> (                   | Calen     | drie    | r     |      |     |           | Pédagothèque                                  | Droit d'auteur                                                  |
| -                            |           | févrie  | er 20 | 22   |     | •         | Access à la pédagothèque                      | Sauf consentement formel des<br>auteurs, nous vous alertons que |
| Lu                           | Ma        | Me      | Je    | Ve   | Sa  | Di        |                                               | tout partage partiel ou total                                   |
|                              | 1         | 2       | 3     | 4    | 5   | 6         | Cours consultés récemment                     | d'un document fourni par vos                                    |
| 7                            | 8         | 9       | 10    | 11   | 12  | 13        |                                               | enseignants (quelle que soit sa                                 |
| 14                           | 15        | 16      | 17    | 18   | 19  | 20        |                                               | nature) est strictement                                         |
| 21                           | 22        | 23      | 24    | 25   | 26  | 27        |                                               | interdit, conformément au Code                                  |
| 28                           |           |         |       |      |     |           |                                               | de la Propriété Intellectuelle.                                 |
|                              |           |         |       |      |     |           |                                               | Voir les détails et sanctions                                   |

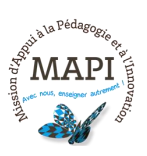

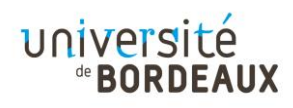

# En savoir plus sur l'activation et la connexion à l'ENT ?

## Espace d'aide et de ressources IDNUM

Pour toute information concernant IDNUM, consultez le support du centre d'aide dédié : https://idnum.u-bordeaux.fr/faq

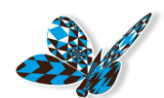

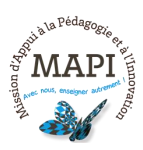

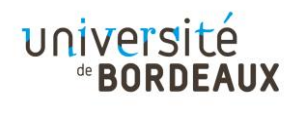